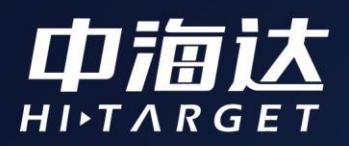

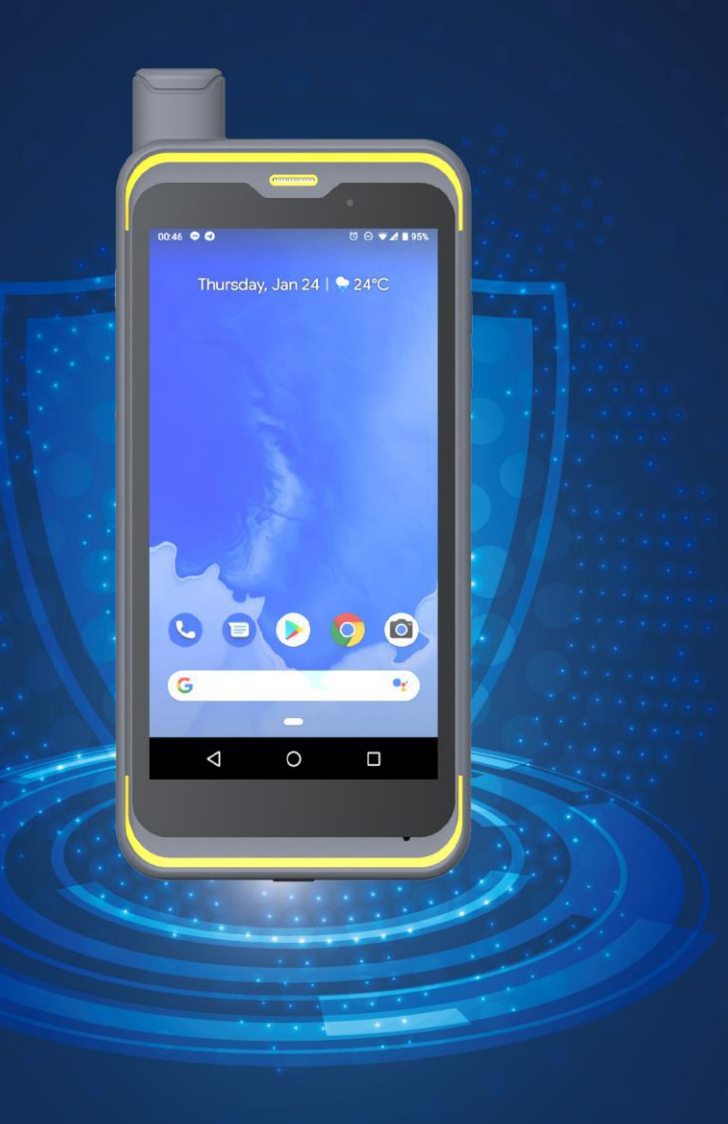

# Qmini A7使用说明书

目录

| 第一章 产品外观说明           | 1 |
|----------------------|---|
| 第二章 开关机方式            | 2 |
| 第三章 基本设置             | 3 |
| 3.1 显示设置             |   |
| 3.2Wi-Fi& <u>蓝</u> 牙 |   |
| 3. 3GPS 功能           |   |
| 3.4 安装与卸载程序          | 3 |
| 第四章 获取数据             | 4 |
| 4. 1 连接 USB 调试       | 4 |
| 4.2 数据传输             | 4 |

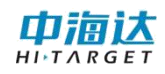

## 第一章 产品外观说明

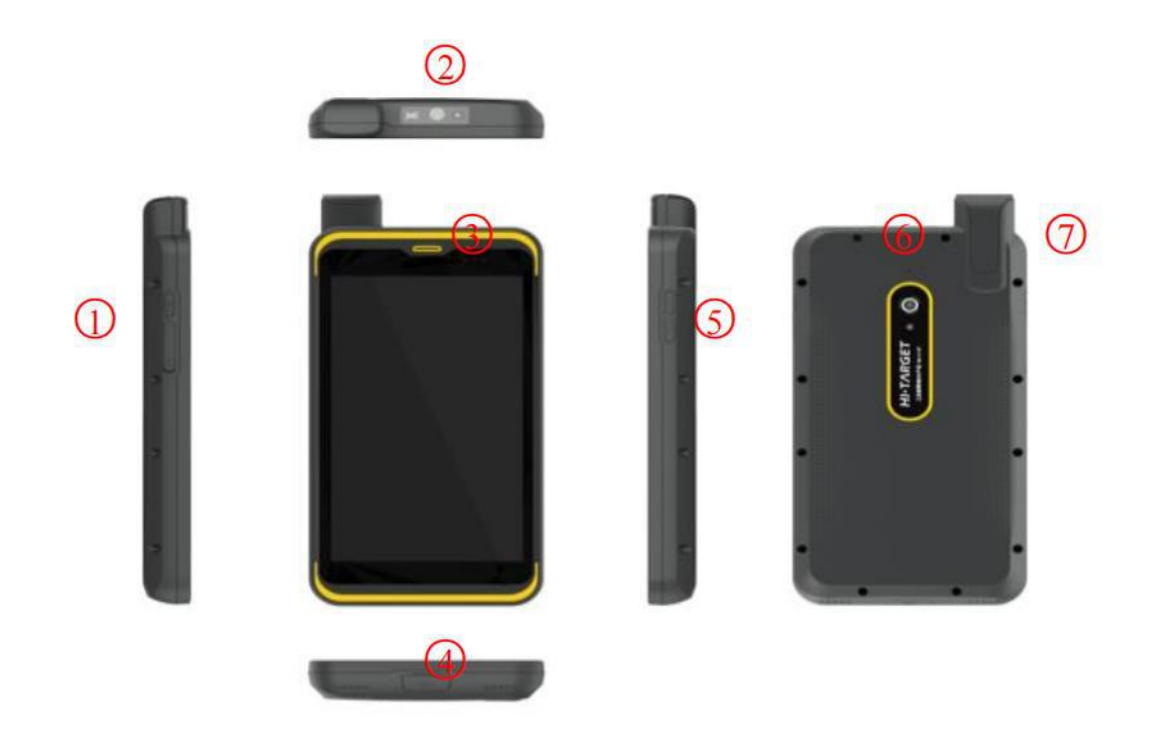

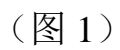

①电源键 ②扫描头 ③麦克风 ④usb 及耳机接口 ⑤音量键 ⑥摄像头 ⑦天线

## 第二章 开关机方式

按住电源键 3 秒,进入开机界面,松开按键后自动加载系统界面 (图 2)。短按电源健 1 秒,进入休眠状态;再次短按电源健 1 秒, 可唤醒系统。

长按电源键 3 秒,弹出关机提示(图 3),点击"关机"关闭仪器。

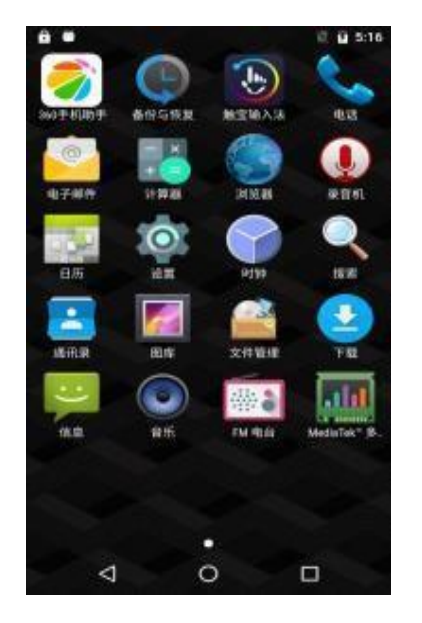

(图2)

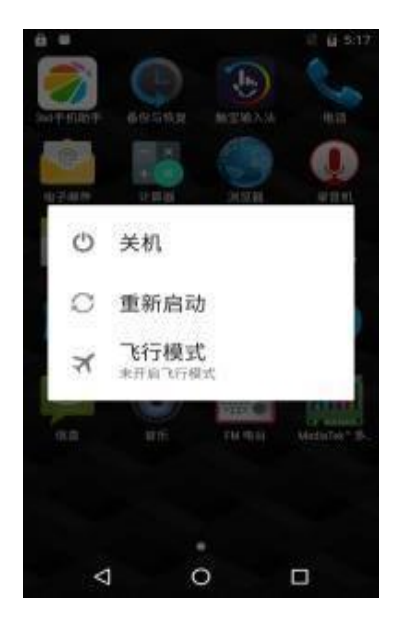

(图3)

## 第三章 基本设置

常用功能均可在系统设置中进行相关设置。

#### 3.1 显示设置

点击"设置"一-"显示",即可使用屏幕显示设置。

#### 3.2Wi-Fi&蓝牙

进入"设置"—-"无线和网络",可打开、关闭 Wi-Fi 或蓝牙功能。

当 Wi-Fi 处于打开状态时,可进入"Wi-Fi 设置"选择需要连接的网络;

当蓝牙处于打开状态时,可进入"蓝牙设置"查找其它设备进行 配对连接,进行数据的传输。

#### 3.3GPS 功能

进入"设置"一-"位置服务",可打开或关闭 GPS 卫星功能。

#### 3.4 安装与卸载程序

安装程序直接点击程序安装包即可。卸载程序进入"设置"—-"应用"即可。

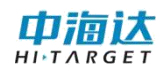

## 第四章 获取数据

### 4.1 连接 USB 调试

用 USB 将设备连接电脑,下拉通知栏,选择"USB 已连接"(图 4)。点击"打开 USB 存储设备"(图 5)。

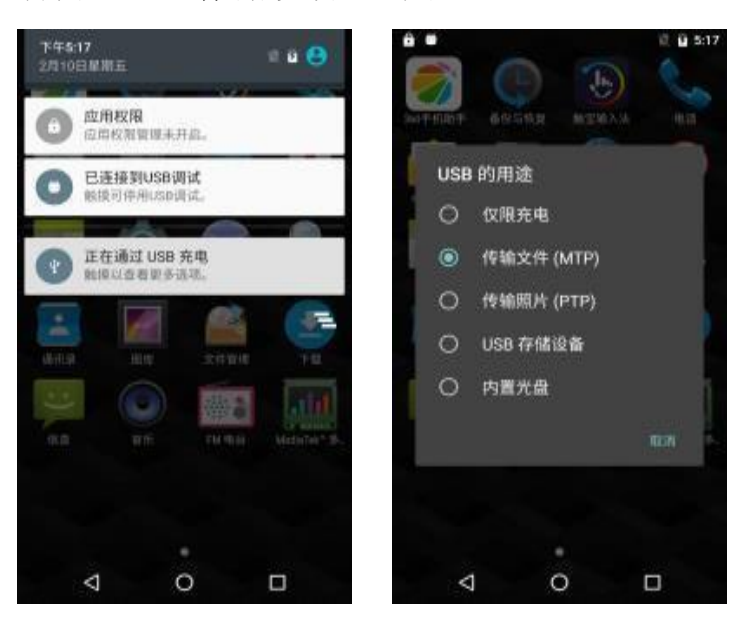

(图 4: 连接 USB) (图 5: 打开存储设备)

#### 4.2 数据传输

打开电脑上的"可移动存储的设备"即可进行数据的传输。

## 广东满天星云信息技术有限公司

网址: www.mtxy.shop

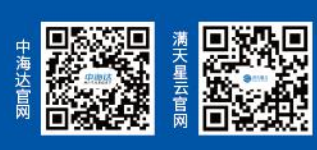